متقاضیان، پس از ورود به سایت https://account.tamin.ir/auth/login ، برای ورود به حساب کاربری خود، می بایست گزینه ورود به سامانه را انتخاب نمایند.

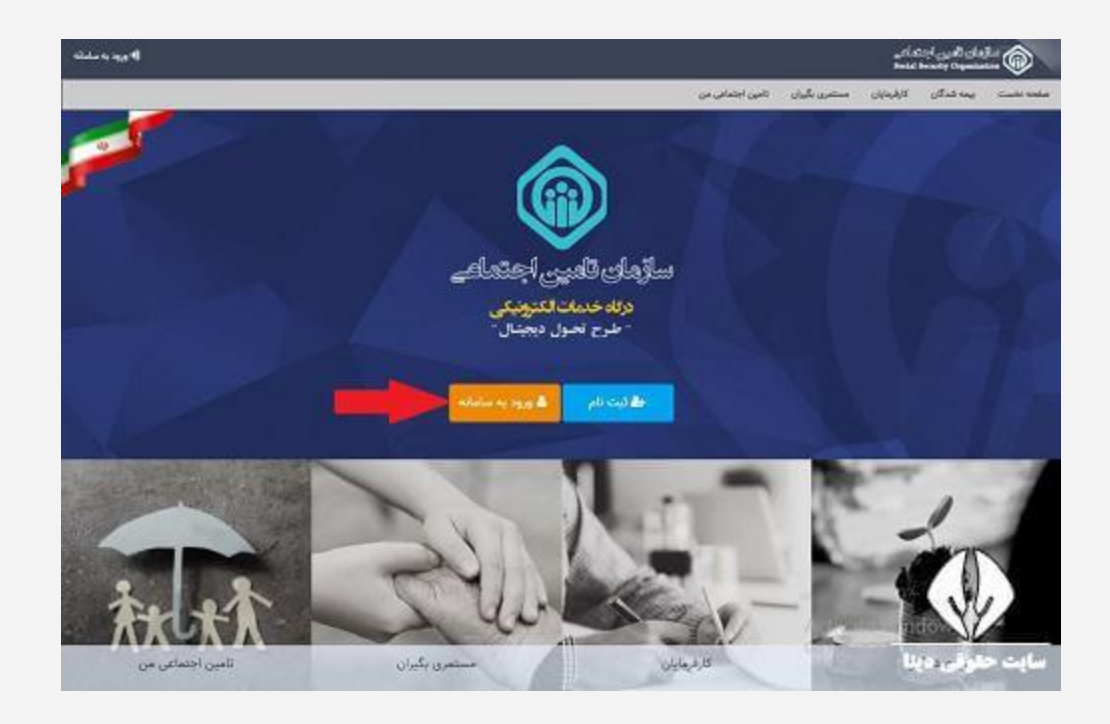

در این صفحه، می بایست نام کاربری و گذرواژه تامین اجتماعی خود را وارد نموده و سپس، گزینه ورود را انتخاب نمایید.

| ورود په سیستم                                                                                                    |                 |
|----------------------------------------------------------------------------------------------------|-----------------|
| الدود والنام كالدوك على 💗                                                                                                    |                 |
| نام کاربری)کد بنی)                                                                                                    |                 |
| dy.3                                                                                                    |                 |
|                                                                                                    |                 |
| اللات<br>تادید کاروی برازیلی کتروازه                                                                                                    |                 |
| (4) از میروکر های مطلق و به روز ملله کوکل کروم و فارواکس استانه کنید<br>(4) و بر مورجود را در فواسل وطی روش کوک کمیو مید.<br>(5) به مغاور والا بردن استیه از مستخد کنیه مجاری استانه اسانید. |                 |
| قال این از اینام و اسام گار بندا از بستم های شود. [این از اینام کار بندا از بستم های شود. [این] از از این کاربری و رمز مود را در اینار اینان اینکران قرار شدند. [این]                        | سایت حقوقی دیلا |

حال، برای ثبت درخواست بازنشستگی تامین اجتماعی، از منوی بالای صفحه، بر روی گزینه مستمری بگیران، کلیک نمایید.

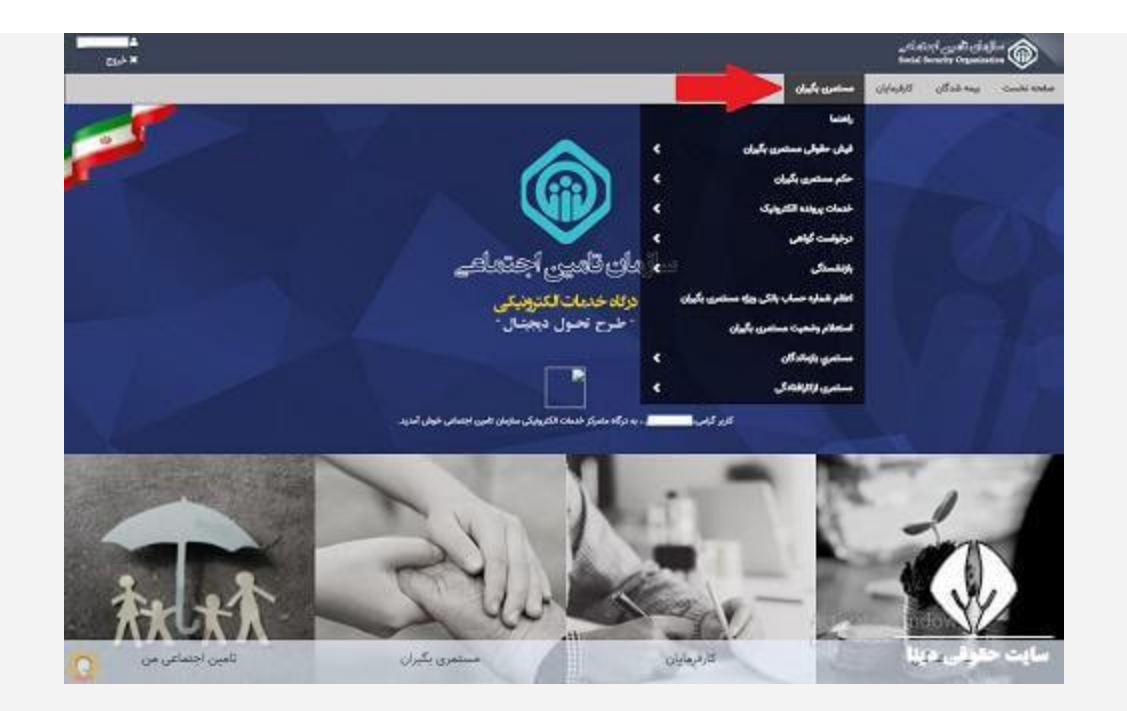

در این مرحله، بر روی گزینه بازنشستگی، کلیک نموده و سپس، گزینه برقراری مستمری بازنشستگی را بزنید.

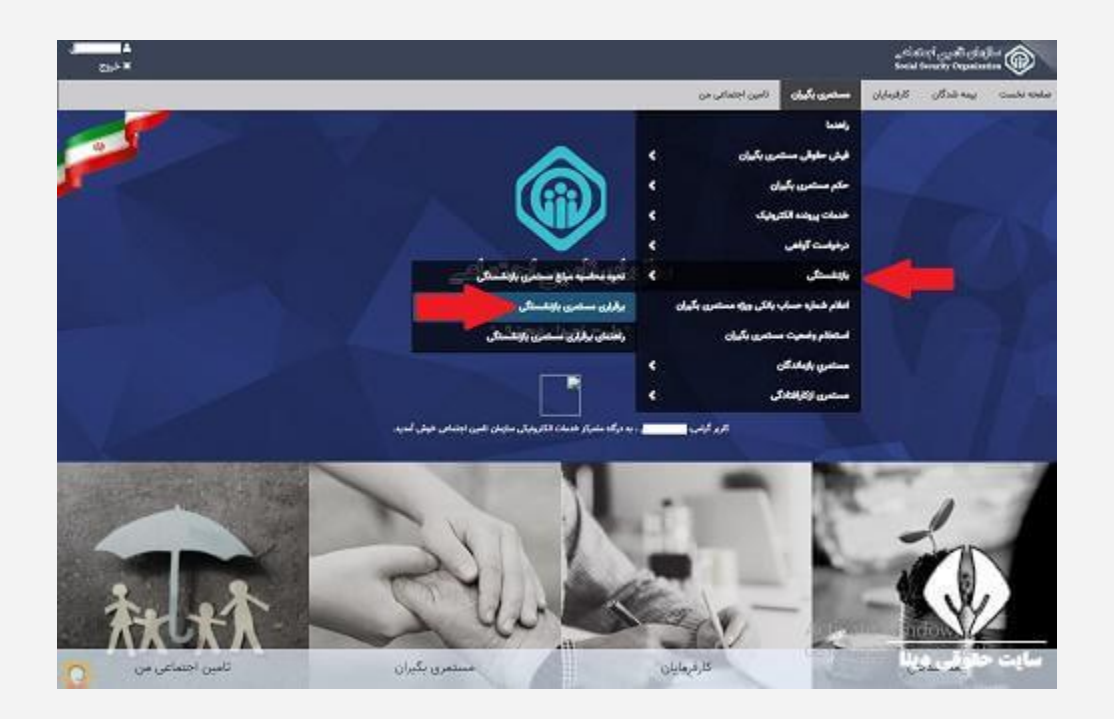

در این صفحه، قوانین بازنشستگی را به صورت دقیق، مطالعه کنید و در صورت داشتن شرایط لازم برای بازنشستگی، گزینه موافقم را انتخاب نمایید.

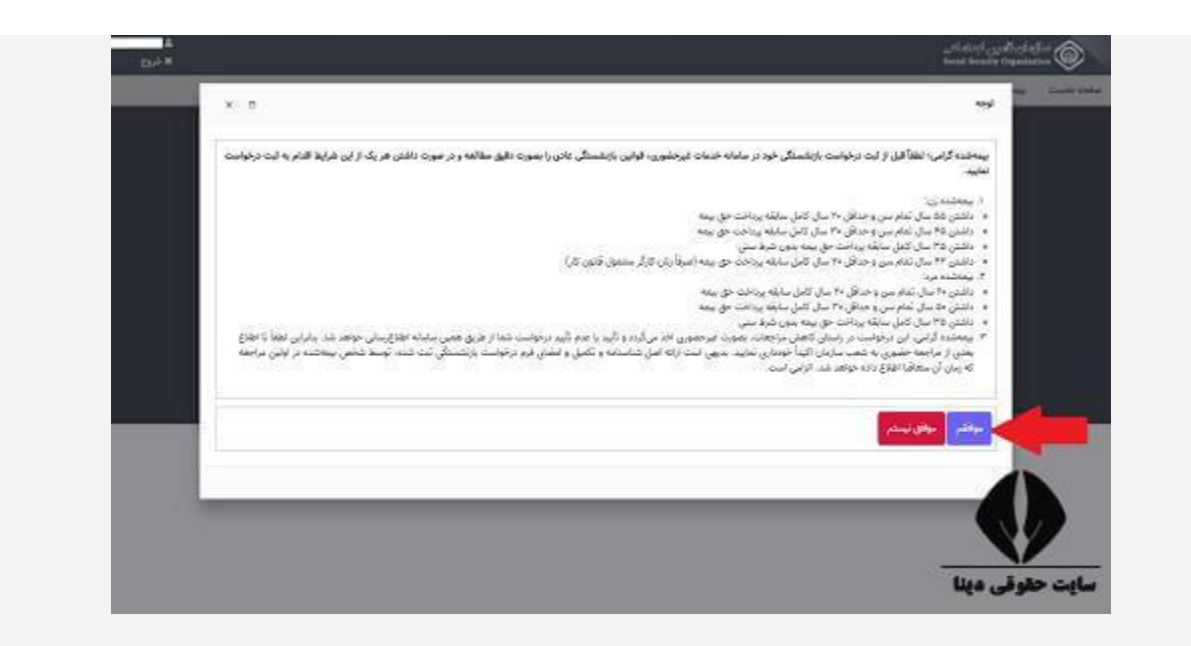

در این مرحله، بر روی دکمه دریافت کد بزنید تا کد اعتبار سنجی به شماره تلفن همراه شما پیامک شود و سپس، کد تایید را در کادر مربوطه، جهت انجام احراز هویت، وارد نمایید.

| <u>ا</u><br>ديد ع                                   | and and the start of the start of the start |
|-----------------------------------------------------|----------------------------------------------------------------------------------------------------|
|                                                     | adore interes your deally thanks animes along the second states of                                                                                                    |
| رزمین اولیه شعبه 🐂 بارگذاری زامه نرک کار 🐂 صنور حکم | اجزاز هویت 🚽 کیت اطلاعات 🛏 بارگذاری مدارک 🕶 د                                                                                                    |
|                                                     | امراز هورت                                                                                                    |
|                                                     | 🖗 که اجتارستین را از طریق پیلنگ دریافت کنید و در قسمت مربوطه وارد کنید                                                                                                    |
|                                                     |                                                                                                    |
|                                                     |                                                                                                    |
|                                                     |                                                                                                    |
|                                                     |                                                                                                    |
| همکاران سازمان :                                    | اطلاعك تعقى                                                                                                    |
| ین ماهین میکن دون کنی اجماع<br>محمد این             | النفان الهاي المان (لاي) بلغة 100 ليسن المنتجمين -                                                                                                    |
| دستگاههای دولتی و رسمی :                            | allo : here                                                                                                    |
| وال مخاصوص استكافهان دولتى وحروع استكامتك ويسمى     | www.tarilo.it                                                                                                    |
| Duing Business                                      | ىلىنى يىت الكرويكى: « mis@wmin                                                                                                    |
| تلمین اجتماعی را دندال کنید :                       |                                                                                                    |
| 🛛 🕜 🕅                                               |                                                                                                    |
| <b>U V V</b>                                        |                                                                                                    |
| دو عامل از حقوق بیگذ قانین دارد.                    | المراجع في المراجع المراجع الم                                                                                                    |
|                                                     |                                                                                                    |

پس از ثبت کد تایید، مراحل مرتبط با ثبت اطلاعات، بارگذاری مدارک مورد نیاز و غیره، را طی نمایید. همچنین، پس از ثبت درخواست بازنشستگی تامین اجتماعی، در این سامانه، به صورت غیر حضوری، تایید و یا عدم تایید درخواست بازنشستگی، به شما اطلاع رسانی خواهد شد. و در پایان نامه ترک کار را از سازمان گرفته و به امور اداری دانشگاه تحویل دهید.